# ZWCAD COM Automation Developing Guide

#### CONTENT

| ing environments                 | 1                                                                                                    |
|----------------------------------|----------------------------------------------------------------------------------------------------|
| a project and set properties     | 1                                                                                                    |
| Create a project                 | 1                                                                                                    |
| Add reference                    | 2                                                                                                    |
| Specify the version of framework | 3                                                                                                    |
| e code                           | 4                                                                                                    |
| E                                | a project and set properties<br>Create a project<br>Add reference<br>Specify the version of framework |

### **Operating environments**

CAD platform: ZWCAD IDE: Visual studio 2010 .NET framework: .NET Framework 4.0 Development language: VB.NET or C# etc.

## Create a project and set properties

### 1. Create a project

Start Visual studio 2010. Go to menu File, and then select **File-> New Project**. Here you can select **Windows Forms Application** to produce a stand alone .exe file that allows your application to automate ZWCAD.

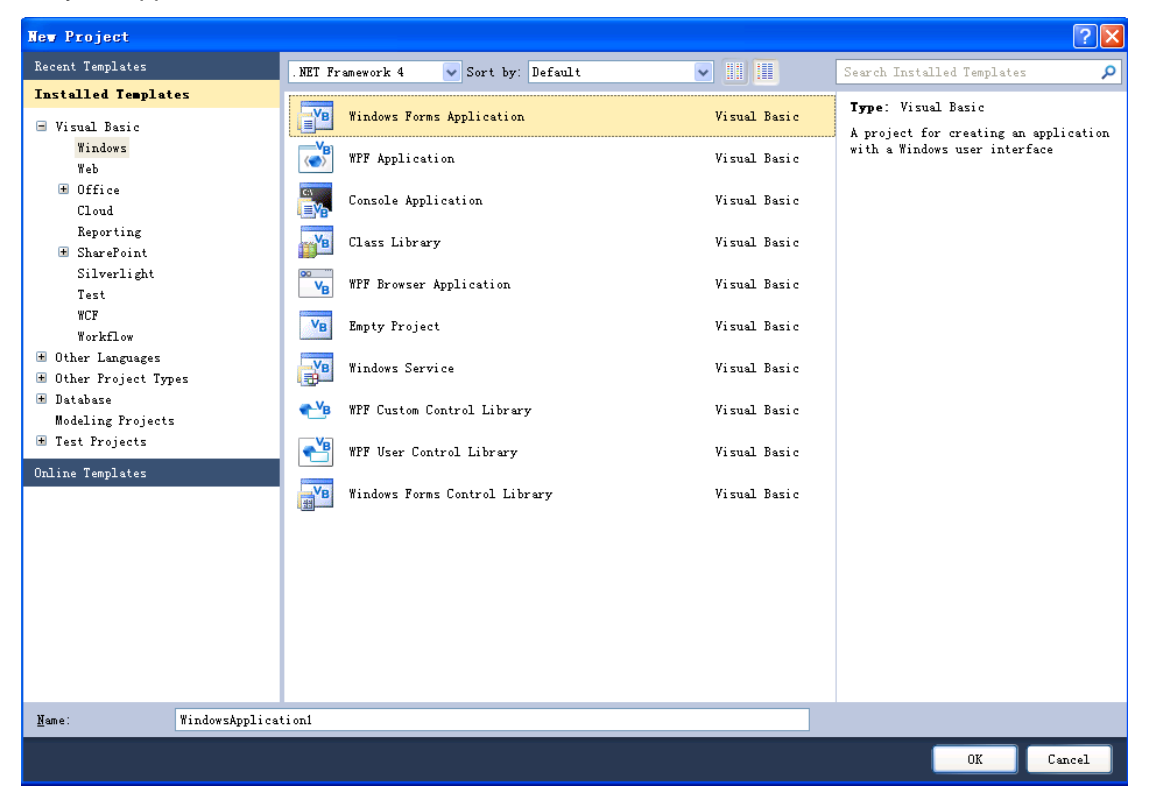

#### 2. Add reference

Now, at the **Solution Explorer** window, double click the project's name to go to project properties.

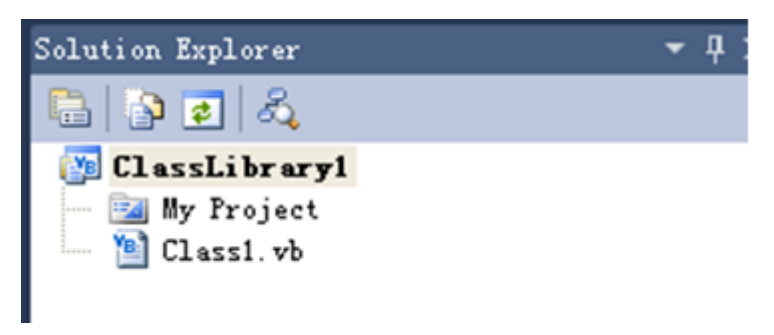

Select the "**References**" tab and click on "**Add**" from the project properties, and select "**Browse**". Add reference to **ZWCAD.exe** at the installation folder of ZWCAD, like the image below.

| Add Reference            | ?                                                  | X |
|--------------------------|----------------------------------------------------|---|
| .NET COM Projects        | Browse Recent                                      | _ |
| Look in: 🗁 ZWCAD+        | 2012 🕑 🕝 🏂 📂 🎞•                                    |   |
| 🔊 wininet. dll           | SwAuthHostFNP. dll SZWC                            |   |
| 🔊 WinXMLLib. dll         | 🚳 ZwAuthManagedWrapper. DLL 🛛 🚳 Zwc                |   |
| 🔊 ZAVI. A11              | 🔊 ZwAuto. dll 🛛 🕥 ZwC                              |   |
| 🔊 ZwAcisBuilder. dll     | 🔊 ZwBase. dll 🛛 🕥 ZwC                              |   |
| 🔊 ZwAskForInput. dll     | 🛐 ZwBaseLib. DLL 🛛 🔐 zwc                           |   |
| 🔊 ZwAuthBase. dll        | 🌆 ZWCAD. exe 😒 ZwC                                 |   |
| 👌 ZwAuthHost. exe        | 🔊 ZWCADBtn. dll 🛛 🔊 ZwC                            |   |
| <                        |                                                    |   |
| File name: ZWCAD. exe    | ~                                                  |   |
| Files of type: Component | Files (*. dll;*. tlb;*. olb;*. ocx;*. exe;*. man 💙 |   |
|                          | OK Cancel                                          |   |

The result should be like in the following image.

| Application R   | eferences                                                 |                |                    |                         | Unused References Reference Paths                                                                                                    |
|-----------------|-----------------------------------------------------------|----------------|--------------------|-------------------------|----------------------------------------------------------------------------------------------------|
| ompile          | Reference Name                                            | Type           | Ver                | Copy Local              | Path                                                                                                    |
| ebug            | OLE Automation<br>System                                  | COM<br>. NET   | 2.0.0.0<br>4.0.0.0 | False<br>False          | C:\WINDOWS\assembly\GAC\stdole\7.0.3300.0_b03f5f7f11d50a3a\stdole.dll<br>C:\Program Files\Reference Assemblies\Microsoft\Framework\.NETFramewor                                                                             |
| eferences       | System.Core<br>System.Data<br>System.Data DataSatExtens   | . NET<br>. NET | 4.0.0.0<br>4.0.0.0 | False<br>False<br>False | C:\Program Files\Reference Assemblies\Microsoft\Framework\.NETFramewor<br>C:\Program Files\Reference Assemblies\Microsoft\Framework\.NETFramewor<br>C:\Program Files\Reference Assemblies\Microsoft\Framework\.NETFramework |
| esources        | System. Deployment<br>System. Drawing                     | NET            | 4.0.0.0            | False<br>False          | C:\frogram Files\Reference Assemblies\Microsoft\Framework\.NETFramewor<br>C:\frogram Files\Reference Assemblies\Microsoft\Framework\.NETFramework                                                                           |
| ervices         | System. Windows. Forms<br>System. Xml<br>System. Yml Ling | . NET<br>. NET | 4.0.0.0            | False<br>False<br>False | C:\Program Files\Reference Assemblies\Microsoft\Framework\_NETFramewor<br>C:\Program Files\Reference Assemblies\Microsoft\Framework\_NETFramewor<br>C:\Program Files\Reference Assemblies\Microsoft\Framework\_NETFramework |
| ettings         | ZWCAD Type Library                                        | COM            | 1.1.0.0            | False                   | C:\Documents and Settings\XPMUser\Local Settings\Application Data\Temp                                                                                                    |
| igning          |                                                           |                |                    |                         |                                                                                                    |
| v Extensions    | 6                                                         |                |                    |                         |                                                                                                    |
| ecurity         | <u>ту</u>                                                 |                |                    |                         | Add                                                                                                    |
| ıblish <u>I</u> | mported namespaces:                                       |                |                    |                         |                                                                                                    |
|                 | icrosoft. VisualBasic                                     |                |                    |                         | Add User Imp <u>o</u> rt                                                                                                    |

We need to import the namespace we want to use. The code inside class1.vb will look like the following code:

Imports ZWCAD

#### 3. Specify the version of framework

Select the "Compile" tab and click on "Advance Compile Options" from the project properties. Specify the version of framework from "Target framework (all configurations)" option at the "Advanced Compiler Settings" window.

| Application   | Configuration: Active (Debug)                                                                                                    |
|---------------|----------------------------------------------------------------------------------------------------|
| Compile       |                                                                                                    |
| Debug         | Build output path:                                                                                                    |
| References    | Compile Options:                                                                                                    |
| Resources     | Option egplicit: Option gtrict:                                                                                                    |
| Services      | On (custon)                                                                                                    |
| Satting       | Option compare:<br>Binary Advanced Compiler Settings                                                                                                    |
| o             | Warning configurations: Optimizations                                                                                                    |
| Signing       | Condition Remove integer overflow checks Enable optimizations                                                                                           |
| My Extensions | Late binding; call could fail at r Concrete debug info:                                                                                                 |
| Code Analysis | Implicit type; object assumed                                                                                                    |
|               | Use of variable prior to assignmer<br>Function returning reference type           Function returning reference type         Image: Compliation constant |
|               | Function returning intrinsic value                                                                                                    |
|               | Unused local variable                                                                                                    |
|               | Instance variable accesses shared<br>Generate gerialization assemblies:                                                                                 |
|               | Recursive operator or property acc<br>Auto                                                                                                    |
|               | Duplicate or overlapping catch blc<br>Target CPU:                                                                                                    |
|               | AnyCPU                                                                                                    |
|               | arget framework (all configurations):                                                                                                    |
|               | NET Framework 2.0                                                                                                    |
|               | IV Generate XML documentation file<br>NET Framework 2.0<br>NET Framework 3.0                                                                            |
|               | NET Framework 3.5                                                                                                    |
|               | . NEI Framework 3.5 Litent Frontie                                                                                                    |
|               | Advanced Compile Options                                                                                                    |
|               |                                                                                                    |

## Sample code

The following example program is launching ZWCAD application automatically and then creating a line in the drawing.

Steps:

- 1. Follow the steps above to create a project and add reference. And then add a button control to the Form1.
- 2. Copy and paste the bellow codes to the Class1.vb file. Overwrite the original code.

#### Imports ZWCAD

```
Public Class Form1
```

Private Sub Button1\_Click(ByVal sender As System.Object, ByVal e As System.EventArgs) Handles Button1.Click

Dim myDoc As ZcadDocument Dim ss As ZcadApplication Dim myspace As ZcadModelSpace ss = CreateObject("ZWCAD.application") myDoc = ss.ActiveDocument myspace = myDoc.ModelSpace ss.Visible = True Dim myline As ZcadLine Dim startpoint(2) As Double startpoint(0) = 0 : startpoint(1) = 0 : startpoint(2) = 0 Dim endpoint(2) As Double endpoint(0) = 10 : endpoint(1) = 200 : endpoint(2) = 0 myline = myspace.AddLine(startpoint, endpoint) myline.Update() ss.ZoomExtents()

#### End Sub

End Class

3. Go to menu File, and then select Debug->Start Debugging to debug the project.

| 🗠 COMapp - Microsoft Visual Studio                                                    | )             |                                                           |              |                   | <b>90</b> CC   | ■app (Running)                    | - Ticroso        | oft Visual Studi | io                                      |                                               |
|---------------------------------------------------------------------------------------|---------------|-----------------------------------------------------------|--------------|-------------------|----------------|-----------------------------------|------------------|------------------|-----------------------------------------|-----------------------------------------------|
| <u>F</u> ile <u>E</u> dit <u>V</u> iew VAssist <u>X</u> <u>P</u> roject <u>B</u> uild | Deb           | ug Tea <u>m</u> D <u>a</u> ta <u>T</u> ools Ar <u>c</u> h | itecture Teg | t A <u>n</u> alyz | e <u>F</u> ile | <u>E</u> dit <u>V</u> iew VAssis  | <u>X</u> Project | Build Debug Team | <u>m</u> D <u>a</u> ta <u>T</u> ools Au | r <u>c</u> hitecture Te <u>s</u> t A <u>r</u> |
| i 🗊 🗞 🥔 🖽 - 😹 🥔   🕹 🖦 🔜 🛛                                                             |               | Mindows                                                   |              | •                 | 16             | 🍓 🛃 - 🔝 🎽                         | X 🖬 🛍            | 🔊 🗉 😫 🕒 🔹        | • (* • 📮 • 🖳                            | ) II 🖬 🖻 🗍 👘                                  |
| i 🧼 🖀 ಶ 💐 💕 🔹 🐀 🏡 🖉 🖕                                                                 |               | Start Debugging                                           | F5           |                   | : 🏟            | 🖀 🏓 🐢 💉 🐂 🖞                       | ) Yac 🖻 📮        |                  |                                         |                                               |
| Form1. vb × COMapp Form1. vb [Design]                                                 | 1             | Start Performance Analysis                                |              |                   | Obie           | ct Browser Form1.                 | vb × COMan       | pp Form1.vb [Des | i en l                                  |                                               |
| Dunkla -                                                                              | s.            | Step <u>I</u> nto                                         | F8           |                   |                | unh] a                            |                  |                  |                                         |                                               |
| Pouble · ·                                                                            | Ç.            | Step Over                                                 | Shift+F      | 8                 |                | Duble                             | •                |                  |                                         | 🗶 mi -t                                       |
| Imports ZWCAD                                                                         |               | Exceptions                                                | Ctrl+Al      | t+E               | -              | Tanorts ZWCAD                     |                  |                  | •                                       | y CITCE                                       |
|                                                                                       |               | Toggle Breakpoint                                         | F9           |                   |                |                                   |                  |                  |                                         |                                               |
| Public Class Form1                                                                    |               | New Breakpoint                                            |              | •                 |                | -Public Class For                 | 1                |                  |                                         |                                               |
| Private Sub Button1_Click(ByV                                                         | <b>"</b>      | Delete All Breakpoints                                    | Ctrl+Sh      | ift+F9            |                | <ul> <li>Private Sub I</li> </ul> | at 💀 For         | <b>a</b> 1       |                                         | yVal e As Syste                               |
| Dim myDoc As ZcadDocument                                                             |               | <u>I</u> ntelliTrace                                      |              | •                 |                | Dim myDoo                         | Buttor           | n1               |                                         |                                               |
| Dim ss As ZcadApplication<br>Dim myspace As ZcadModelS                                |               | Clear All DataTips                                        |              |                   |                | Dim ss As<br>Dim myspa            |                  |                  |                                         |                                               |
| ss = CreateObject("zwcad+                                                             |               | Export DataTips                                           |              |                   | 11             | ss = Crea                         | ite              |                  |                                         |                                               |
| myDoc = ss.ActiveDocument<br>myspace = myDoc.ModelSpac                                |               | Im <u>p</u> ort DataTips                                  |              |                   |                | myDoc = :<br>myspace =            | S                |                  |                                         |                                               |
| ss.Visible = True                                                                     |               | Options and Settings                                      |              |                   | Ι.             | ss.Visib                          | .e               |                  |                                         |                                               |
| Dim myline As ZcadLine<br>Dim startpoint (2) is Doub                                  | 10            |                                                           |              |                   | 1              | Dim mylin<br>Dim start            | ne<br>Tho        |                  |                                         |                                               |
| startpoint (0) = 0 : start                                                            | poin          | rt(1) = 0 : startpoint(2)                                 | = 0          |                   |                | startpoin                         | nt (             |                  |                                         | = 0                                           |
| Dim endpoint (2) As Double                                                            |               | )                                                         |              |                   |                | Dim endpo                         | oin              |                  |                                         |                                               |
| endpoint (U) = 10 : endpoint<br>myline = myspace. Addline (                           | nt (1<br>star | .) = 200 : endpoint(2) =<br>troint, endpoint)             | U            |                   |                | endpoint<br>myline =              | (0)              |                  |                                         |                                               |
| myline.Update()                                                                       | Star          | epoint, enapoint,                                         |              |                   |                | myline. Up                        | da               |                  |                                         |                                               |
| ss. ZoomExtents()                                                                     |               |                                                           |              |                   |                | ss. ZoomEx                        | rte              |                  |                                         |                                               |
| End Sub                                                                               |               |                                                           |              |                   |                | End Sub                           |                  |                  |                                         |                                               |
| End Class                                                                             |               |                                                           |              |                   |                | End Class                         |                  |                  |                                         | _                                             |

4. ZWCAD application will be launched after clicking the button on the window.